# Android VPN instructions using the Pulse Secure client with Two-Factor Authentication (2FA)

#### Contents

| Introduction                                                                                    | 1    |
|-------------------------------------------------------------------------------------------------|------|
| Pulse Secure VPN                                                                                | 1    |
| Two-Factor Authentication                                                                       | 1    |
| Instructions                                                                                    | 2    |
| Pulse Secure VPN Installation and Configuration                                                 | 2    |
| Step 1: Open the Google Play store and search for "pulse secure"                                | 2    |
| Step 2: Download the Pulse Secure app and install it. Accept requested permissions prompt       | 2    |
| Step 3: Enter your Google Play account password, if you have one set, to begin the install      | 3    |
| Step 4: Open the Pulse Secure app                                                               | 3    |
| Step 5: Accept the license agreement.                                                           | 4    |
| Step 6: Configure the Pulse Secure app                                                          | 5    |
| Step 7: Connect to VPN using the Pulse Secure app                                               | 5    |
| Step 8: Accept and confirm from the notification bar pop-up or open your DUO app and authentica | ate6 |

## Introduction

#### **Pulse Secure VPN**

The University has implement a VPN solution to provide easy to use secure access to on-campus resources from the Internet on an Android device using the Pulse Secure VPN app.

Note: The VPN is not accessible from our internal network. It can only be accessed from an Internet connection off campus.

Requirements

• Android v4.0 or later. (Google Play Store).

#### **Two-Factor Authentication**

In 2014, the Chancellor issued a directive requiring Two-Factor Authentication in situations that involve remote access to University resources. In compliance with this mandate, the Office of Information Security for the Health Science Center has integrated Two-Factor Authentication (2FA) to enhance our system access process.

Note: This document shows how to use the Duo 2FA Push technology to logon to VPN.

# Instructions

#### Pulse Secure VPN Installation and Configuration

Step 1: Open the Google Play store and search for "pulse secure".

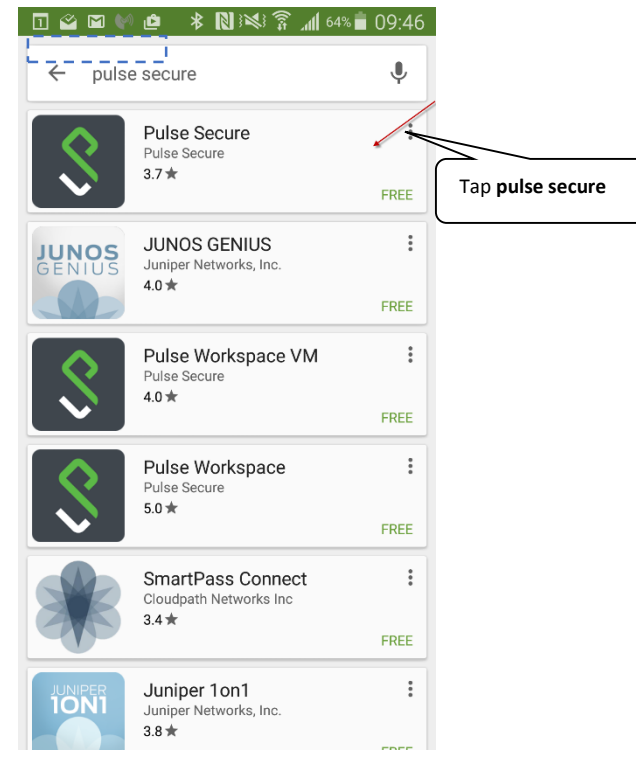

**Step 2:** Download the Pulse Secure app and install it. Accept requested permissions prompt.

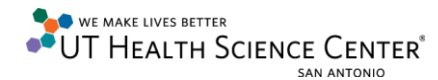

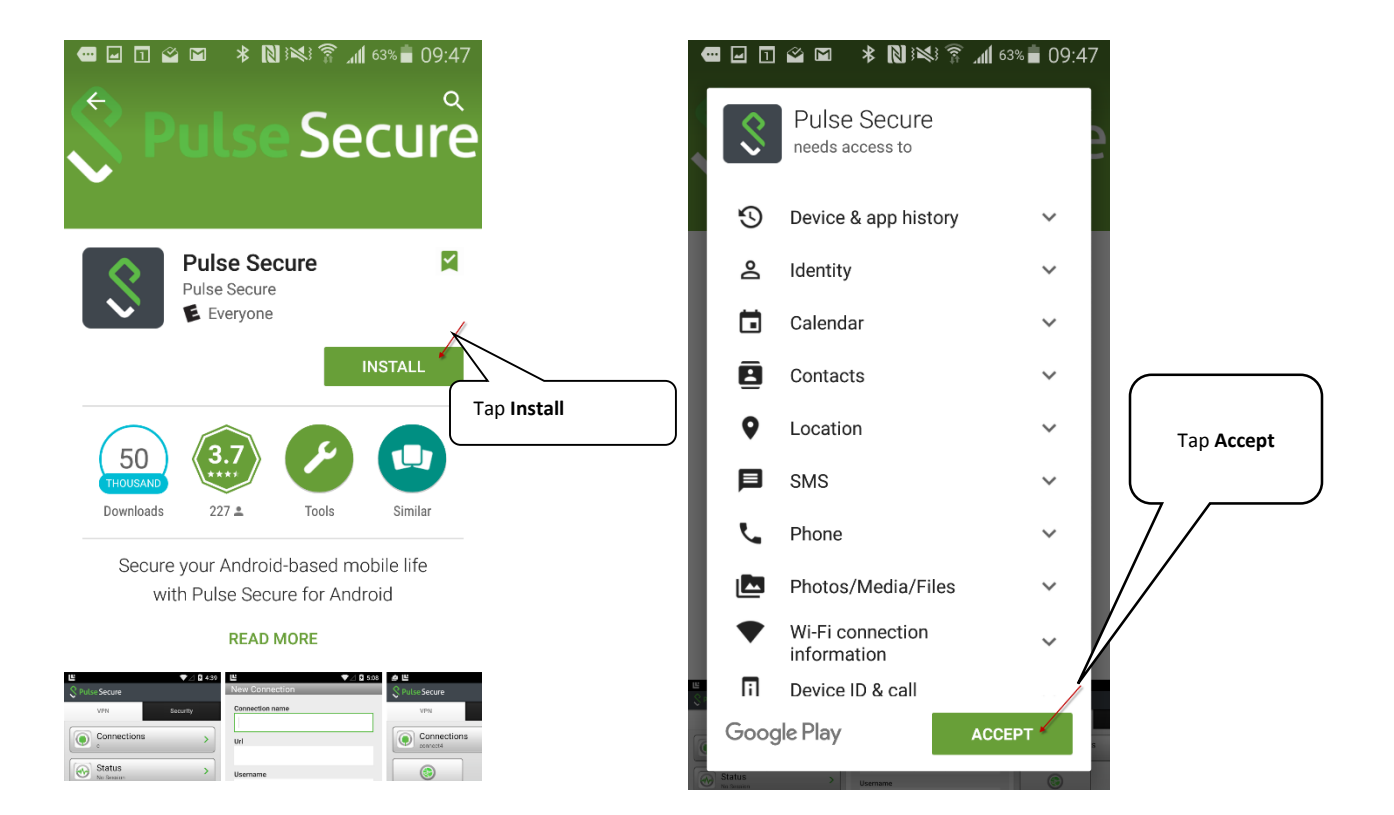

**Step 3:** Enter your Google Play account password, if you have one set, to begin the install.

Step 4: Open the Pulse Secure app.

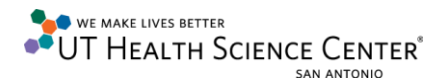

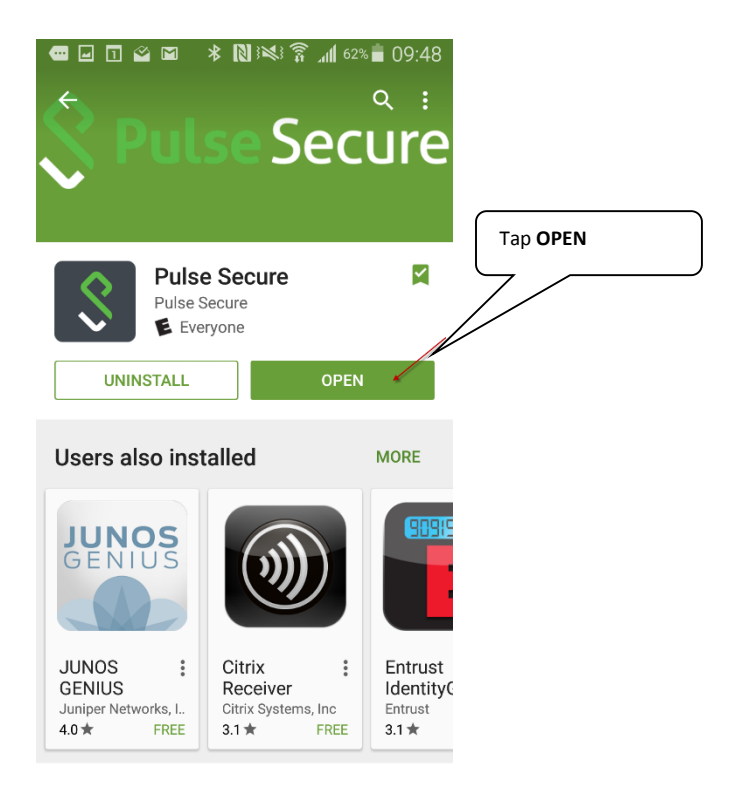

#### Step 5: Accept the license agreement.

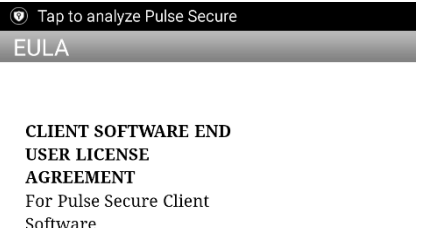

Software ("CLIENT SOFTWARE EULA") (December 5, 2014)

BY DOWNLOADING OR USING THIS SOFTWARE, YOU ACCEPT ALL TERMS OF THIS CLIENT SOFTWARE EULA, INCLUDING, WITHOUT LIMITATION, DISCLAIMERS OF WARRANTY AND LIMITATIONS ON USE, TRANSFERABILITY AND DAMAGES. IF YOU DO NOT ACCEPT THE TERMS OF THIS CLIENT SOFTWARE EULA, DO NOT DOWNLOAD, INSTALL OR USE THE CLIENT SOFTWARE AND DELETE ALL COPIES OF THE SOFTWARE FROM ANY AND ALL OF YOUR DEVICES.

This Client Software EULA sets forth the terms of the agreement between vou and Pulse Secure, LL Tap Accept Pulse Secure entity Internation or c Accept Decline

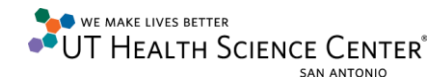

| Step 0. compare the raise secure app.                                                                                                    |                                                                                                    |  |
|----------------------------------------------------------------------------------------------------|----------------------------------------------------------------------------------------------------|--|
| 📼 🖃 💿 🗊 🖀 🔺 🔊 🖄 🛜 📶 62% 🛑 09:49                                                                                                    | 📼 🖬 💿 🖬 🗳 🔺 🔃 👯 🎧 📶 61% 着 09:50                                                                                                    |  |
| S Pulse Secure                                                                                                    | New Connection                                                                                                    |  |
| VPN Security   Image: Construction on the connections Image: Construction on the connections   Image: Construction on the connection on the conneconnection on the conneconnection on the connection on the conneco | Connection name<br>UTHSCSA VPN<br>Url<br>mobilevpn.uthscsa.edu/duo<br>Username<br>Authentication Type<br>Password<br>Realm<br>Role<br>Create Connection<br>b) Tap Create<br>Connection |  |
| S No Session                                                                                                    | S No Session                                                                                                    |  |

## Step 6: Configure the Pulse Secure app.

**Step 7:** Connect to VPN using the Pulse Secure app.

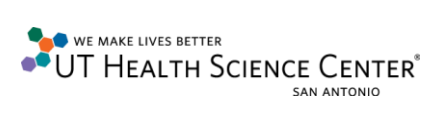

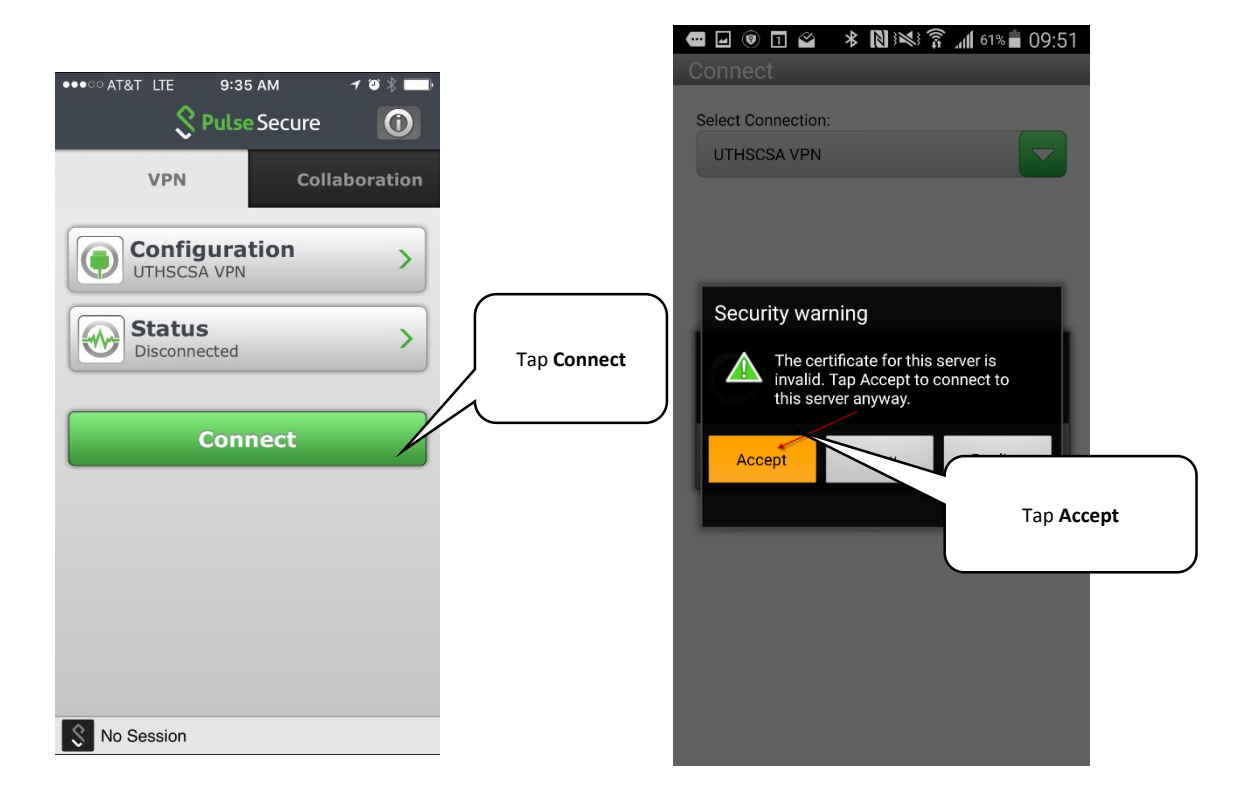

**Step 8:** Accept and confirm from the notification bar pop-up or open your DUO app and authenticate.

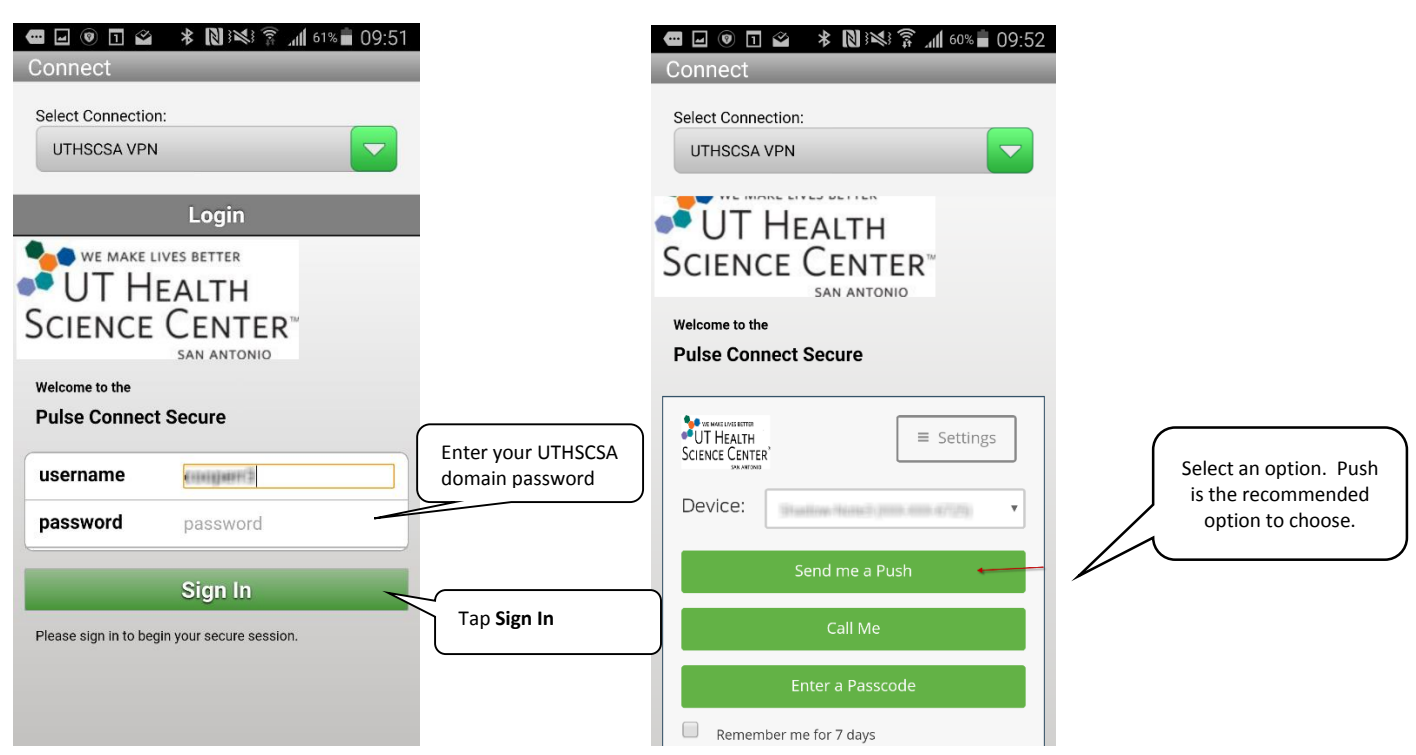

WE MAKE LIVES BETTER UT HEALTH SCIENCE CENTER SAN ANTONIO

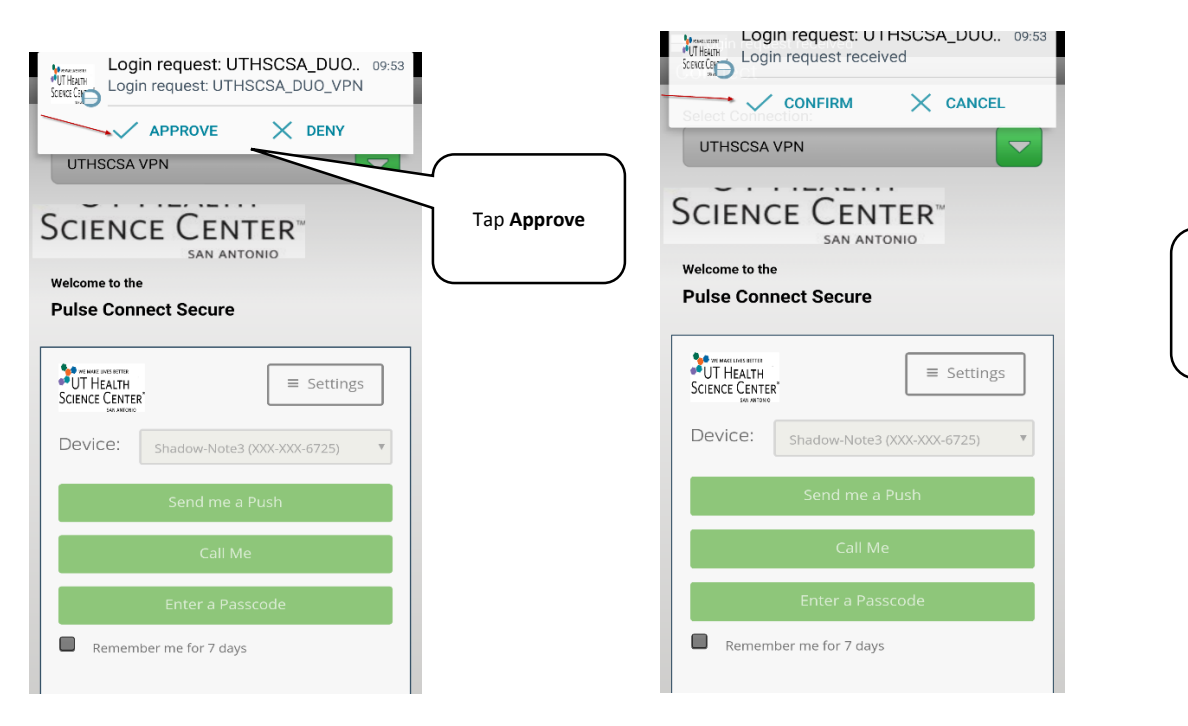

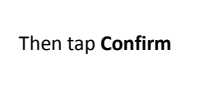

If no pop-ups from the notification bar appear, open your Duo app and tap the green "Request Waiting" bar.

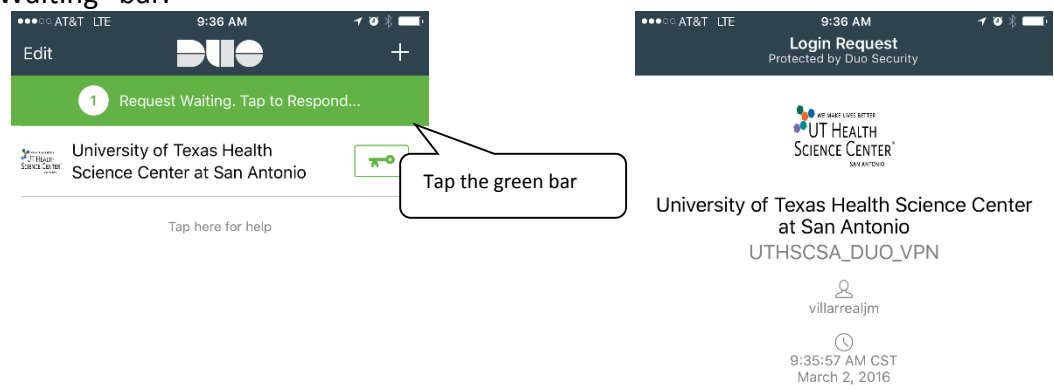

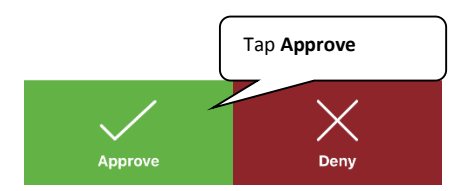

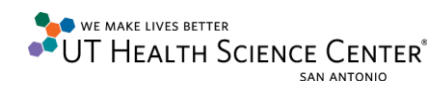

#### You may receive an addition prompt while establishing a VPN connection.

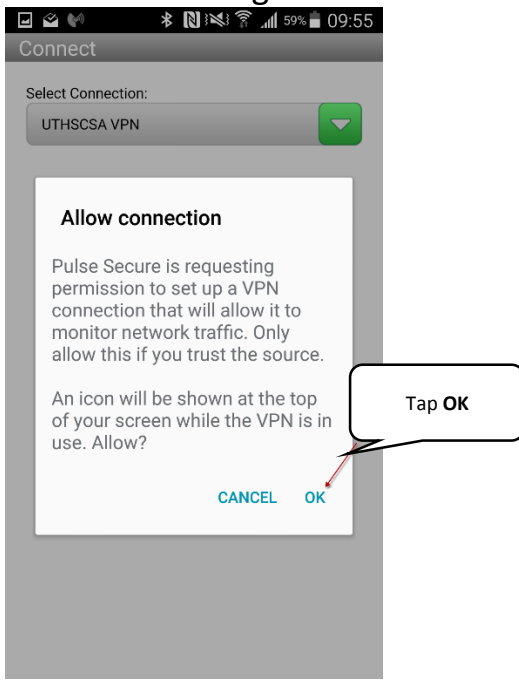

#### You should now be connected.

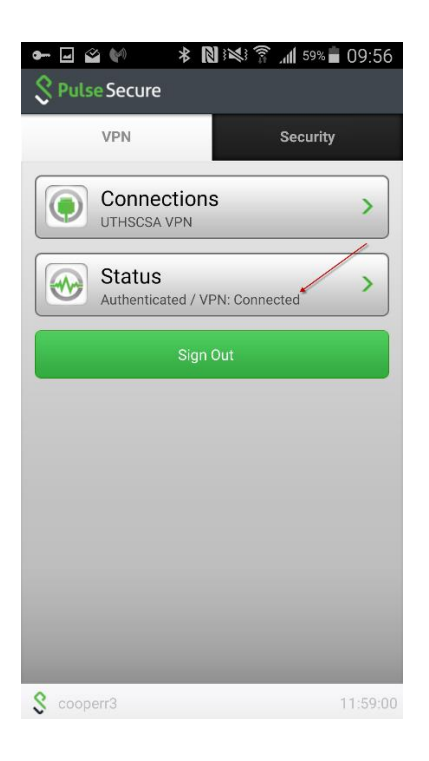

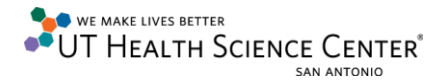